## วิธีการติดตั้ง โปรแกรม LINE บน PC

| LI               | - ×<br>NE       |
|------------------|-----------------|
| Login            | QR Code Login   |
| Email Address    | ?               |
| Password         |                 |
| Lo               | gin             |
| Log me in automa | tically         |
| Run LINE when W  | /indows starts. |
| Sigr             | 1 Up            |
| LINE User Login  |                 |
|                  |                 |
| 🛱 Forgotten y    | our password?   |
|                  |                 |

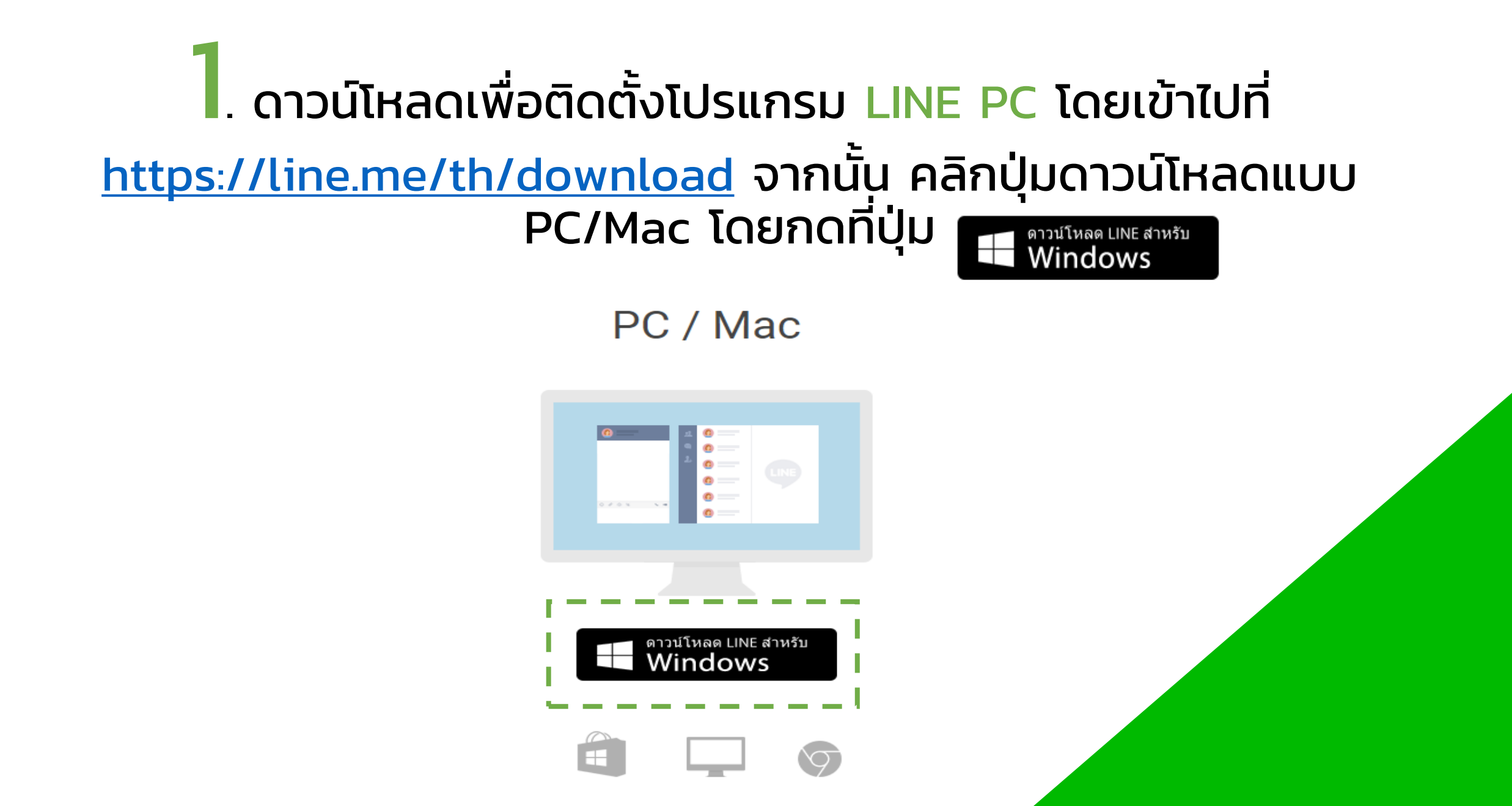

#### 2. เมื่อดาวน์โหลดเสร็จ จะมีไฟล์ที่ชื่อว่า LineInst ขึ้นมา คือ ตัวติดตั้ง โปรแกรม LINE

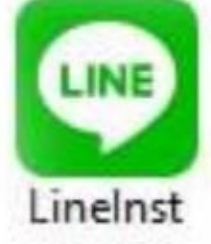

#### 3. ให้ Double click ที่ไฟล์ LineInst เพื่อทำการติดตั้งโปรแกรม โดย จะมีการให้เลือกภาษา เมื่อเลือกภาษาเสร็จแล้ว ให้กด OK

|      | Installer Language        | ×   |
|------|---------------------------|-----|
| LINE | Please select a language. |     |
|      | ไทร                       | ~   |
|      | OK Can                    | cel |

### 4. หน้าจอจะเริ่มการติดตั้งไลน์ให้กดปุ่ม

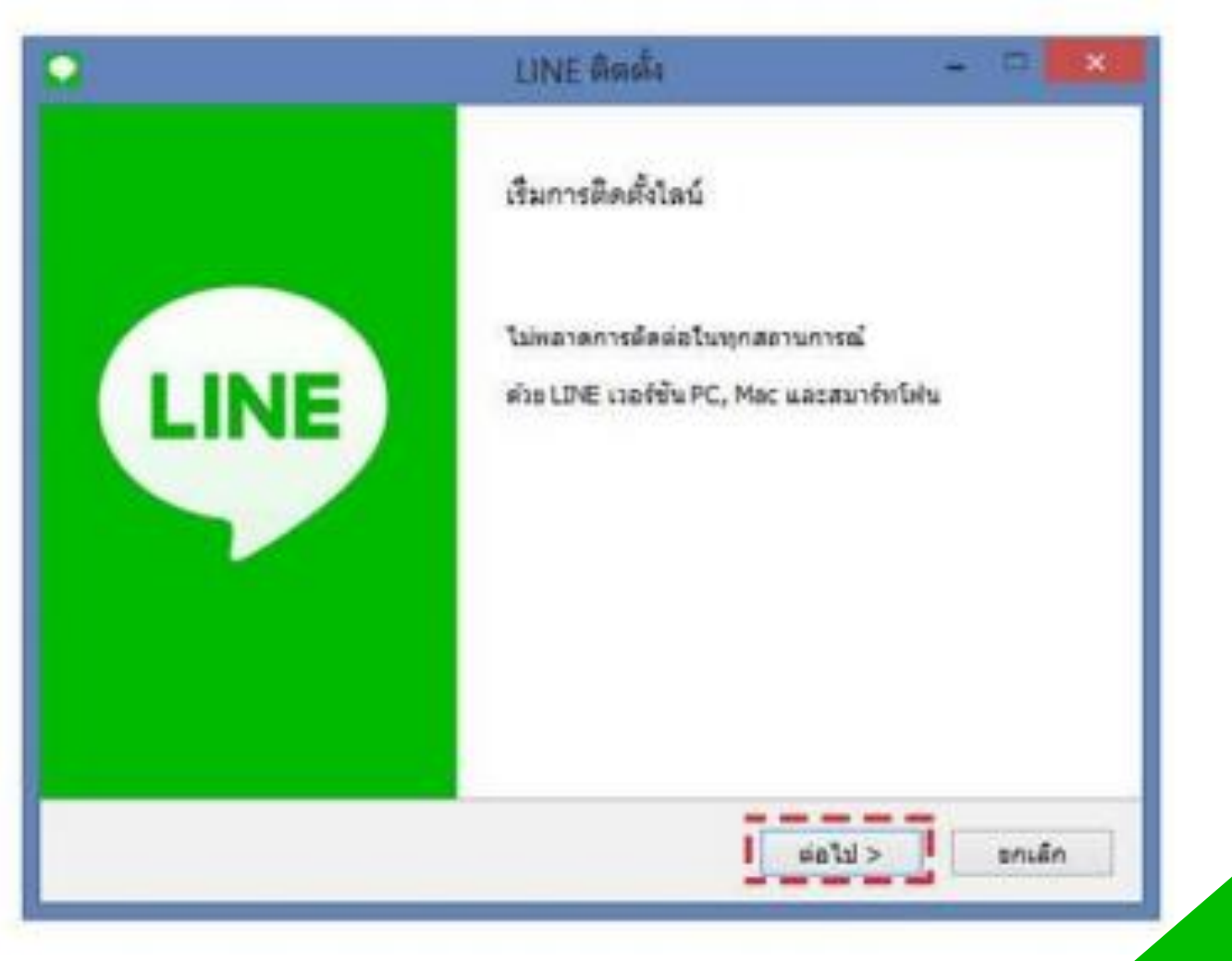

ต่อไป >

#### 5. หน้าจอแสดงข้อตกลงเรื่องลิขสิทธิ์ และเงื่อนไขการใช้งาน ให้กดปุ่ม ตกลง เพื่อเริ่มการติดตั้ง

| <b>4</b>                                                                                                    | LINE ติดตั้ง                                                                                                    |                                           |
|----------------------------------------------------------------------------------------------------|----------------------------------------------------------------------------------------------------|-------------------------------------------|
| ช่อตกลงเรื่องลิชสิ                                                                                            | nś                                                                                                    |                                           |
| โปรดอ่านทวนลีขอ่<br>LINE.                                                                                     | inธิ์ในหัวข้อต่างๆอีกครั้งก่อนที่คุณจะทำการติดตั้ง                                                                                                    |                                           |
| ng Page Down u                                                                                                | โออ่านข้อตกลงทั้งหมด                                                                                                    |                                           |
| LINE Softw                                                                                                    | are Terms and Conditions of Use                                                                                                    | ^                                         |
| This terms a<br>"Terms and o<br>Corporation<br>in regards to<br>documents a<br>to as the "So<br>name or in re | nd conditions of use (hereinafter referred to as t<br>Condition") defines the conditions between LINE<br>(hereinafter referred to as the "Company") and<br>the use of websites, software, applications, pro-<br>and other products and services (hereinafter refe<br>ervice") provided to users under the "LINE Softw<br>elations to "LINE Software". | the<br>users<br>oducts,<br>erred<br>vare" |
|                                                                                                    | การส่วงกิดที่หลี่ กล กับความสัม เสือหล่อไป กละก้องความสัมใหญ่ๆ                                                                                                    |                                           |

## 6. แสดงหน้าจอการติดตั้งโปรแกรม LINE PC ให้รอจนติดตั้งเสร็จเรียบร้อย

| LINE ติดตั้ง        | - 🗆 🗙                                                                               |                    |
|---------------------|-------------------------------------------------------------------------------------|--------------------|
|                     |                                                                                     |                    |
| <b>โงถูกติดตั้ง</b> | LINE                                                                                |                    |
| %                   |                                                                                     |                    |
|                     |                                                                                     |                    |
| 4%                  |                                                                                     |                    |
|                     |                                                                                     |                    |
|                     |                                                                                     |                    |
|                     |                                                                                     |                    |
|                     | 1                                                                                   |                    |
|                     | LINE ติดตั้ง<br>ถึงถูกติดตั้ง<br>%<br>DEV\AppData\Local\LINE\bin\4.11.2.1298<br>!4% | LINE ติดตั้ง – C K |

# 7. เมื่อโปรแกรม LINE ติดตั้งเสร็จแล้ว จะแสดงหน้าจอการติดตั้งเสร็จสมบูรณ์ ให้กดปุ่ม ปิด

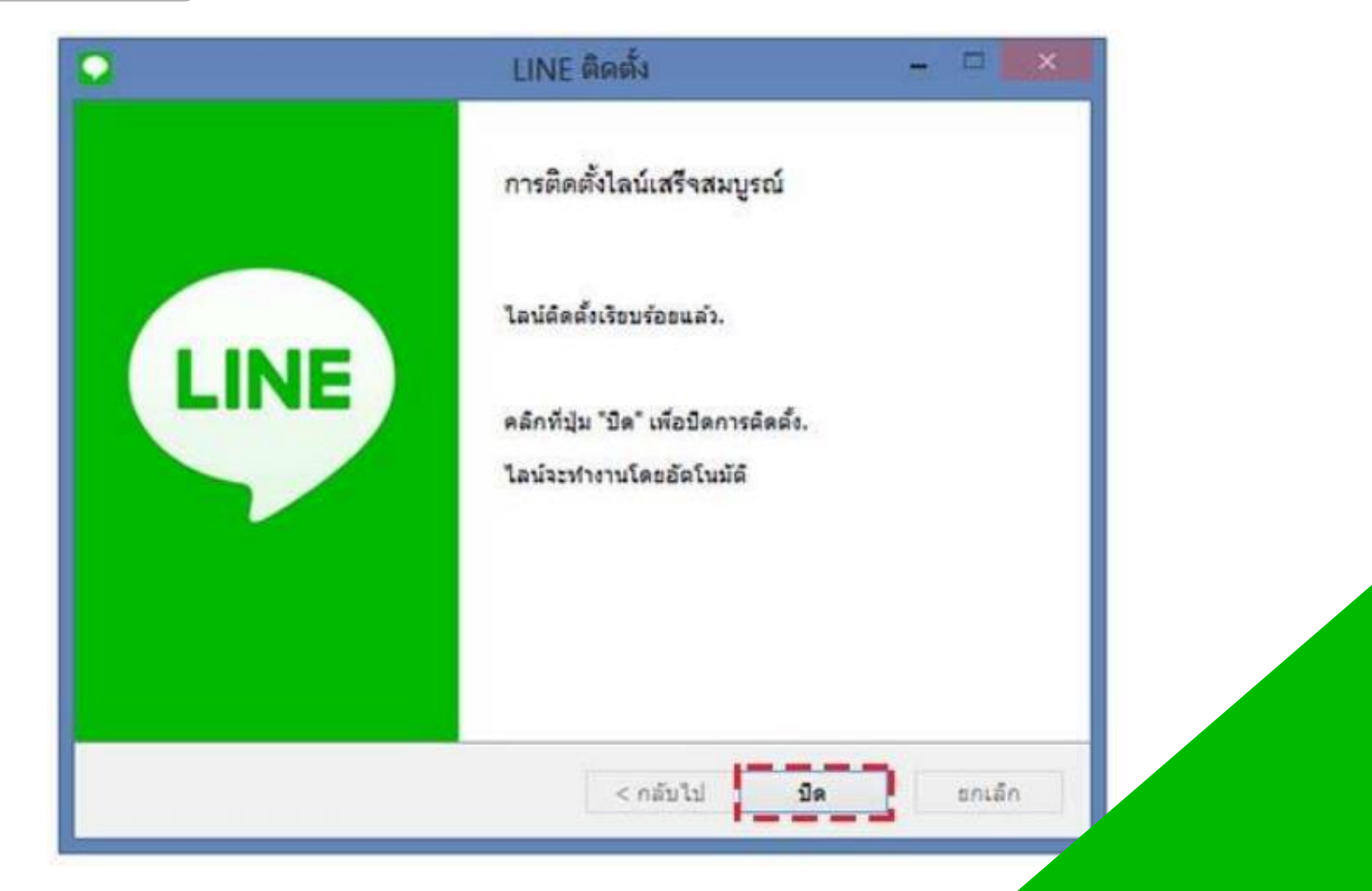

#### 8. จากนั้นโปรแกรม LINE จะทำงานอัตโนมัติและแสดงหน้าจอการล็อกอิน เพื่อเข้าใช้งาน

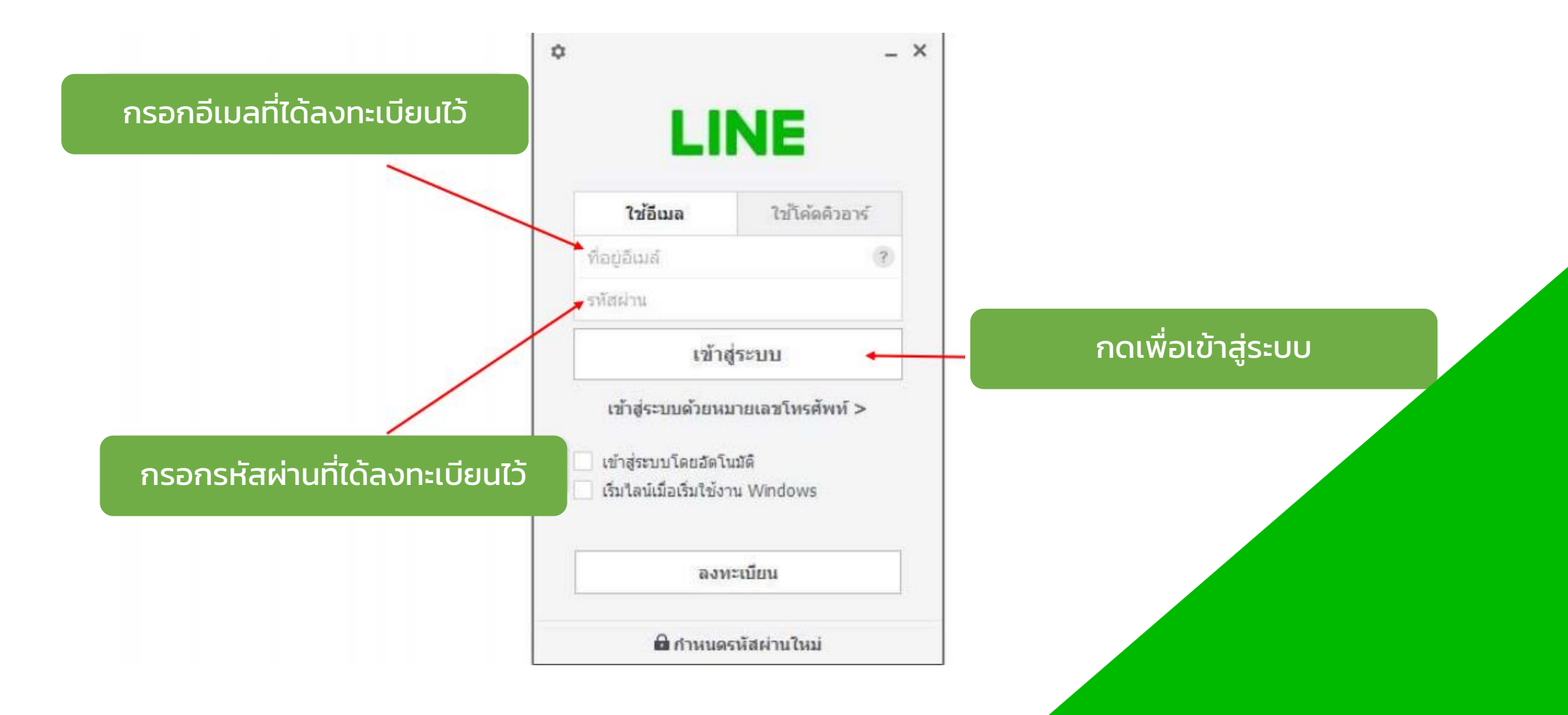